Installation procedure for Sound Blaster AudioPCI 64V drivers with Windows\* NT operating systems.

- 1) Down load ALL self-extracting driver files, related to this driver set, into a directory on the target system hard drive. Multiple files are provided because a single zip file would be too large for down loading over a modem. These compressed files include all the driver files required to meet PC9x certification.
- 2) Execute the batch file (file.BAT) provided with the driver set to re-assemble the downloaded files into a single self extracting zip file.
- 3) All driver files included with this driver set must be present in the target directory prior to installation. Execute the self- extracting file assembled by the batch file.

## Required!!!

Before proceeding to the next step read carefully! The directory structure must be maintained for successful driver installation. This requires executing the extracted SW.EXE self-extracting file by typing, from a DOS prompt, "SW –d".

- 4) Once all the driver files are present in the target system directory, run the <u>sbsetup.exe</u> in the AUDIO\ENGLISH\DRIVERS directory assembled after step 3. The InstallWizard will remove old driver versions and install the new drivers. Follow the InstallWizard directions to complete installation.
- 5) The InstallWizard may request the Windows NT CDROM be inserted. Provide this CD when requested.
- 6) You will need to restart the computer before the drivers will become effective.